**شرکت بازرگانی** ساییا یدک(سهامی خاص)

اطلاعيه فنى

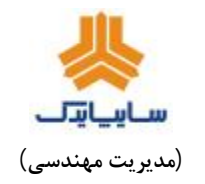

تاريخ:1397/4/30

شماره

صفحة 1 از 4

نوع خودرو: کوییک و ساینا اتوماتیک

# موضوع : روش بروز رسانی دستگاه عیب یاب جامع مدل سیار ( پر تابل ) – نسخه 140

## روش بروز رسانی :

- 1- ابتدا فایل بروزرسانی را از آدرس زیر دانلود نمایید. پورتال سایپا یدک ← مهندسی کیفیت ← دستگاه عیب یاب ← گروه خودرو X100 ← نوع مستند : اطلاعیه فنی دستگاه عیب یاب
  - 2- فایل را پس از دانلود کردن از حالت فشرده خارج نمایید.
- 3- در صورت خرید برنامه عیب یابی برای خودروهای جدید ، میبایست فایل لایسنس ( msdlicense ) را دریافت نمایید(لایسنس دریافت شده را در کنار محتویات یوشه ای که در مرحله 2 ذکر شد کیی کنید ) و در غیر این صورت نیازی به فایل لایسنس ندارید.
  - 4- لایسنس دریافت شده را در کنار محتویات پوشه ای که در مرحله 2 ذکر شد کپی کنید.
- 5- قبل از بروزرسانی، از دستگاه ، فایل پشتیبان ( Backup ) تهیه و برای اینکار کافیست کابل USB دستگاه را از یـک سـمت بـه کـامپیوتر متصل و سپس کلید جهت نمای پایین را در حالت فشرده نگهداشته و سر دیگر کابل را به دستگاه متصل نمایید.

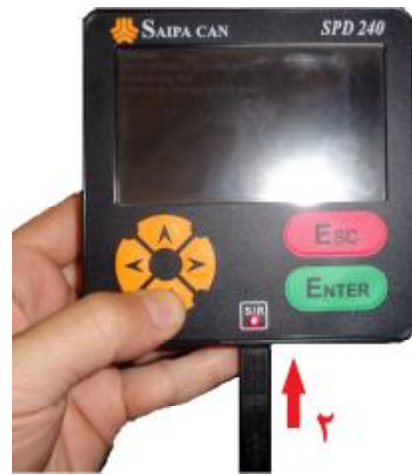

6- در صورتیکه درست عمل کرده باشید بـر روی صفحه نمـایش دسـتگاه عبـارت Device is running in USB mode همانند شکل روبرو ظاهر شده و در My Computer شما درایو دستگاه مانند شکل زیر نشان داده خواهد شد.

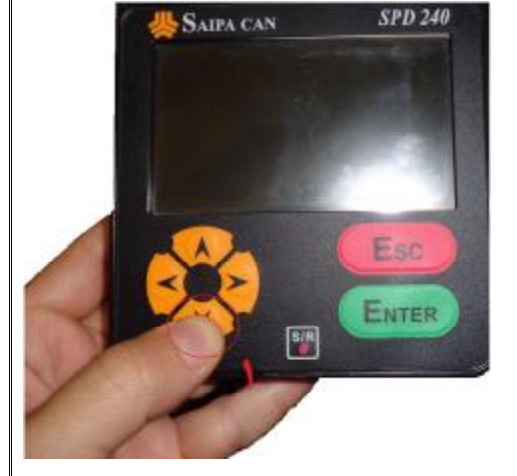

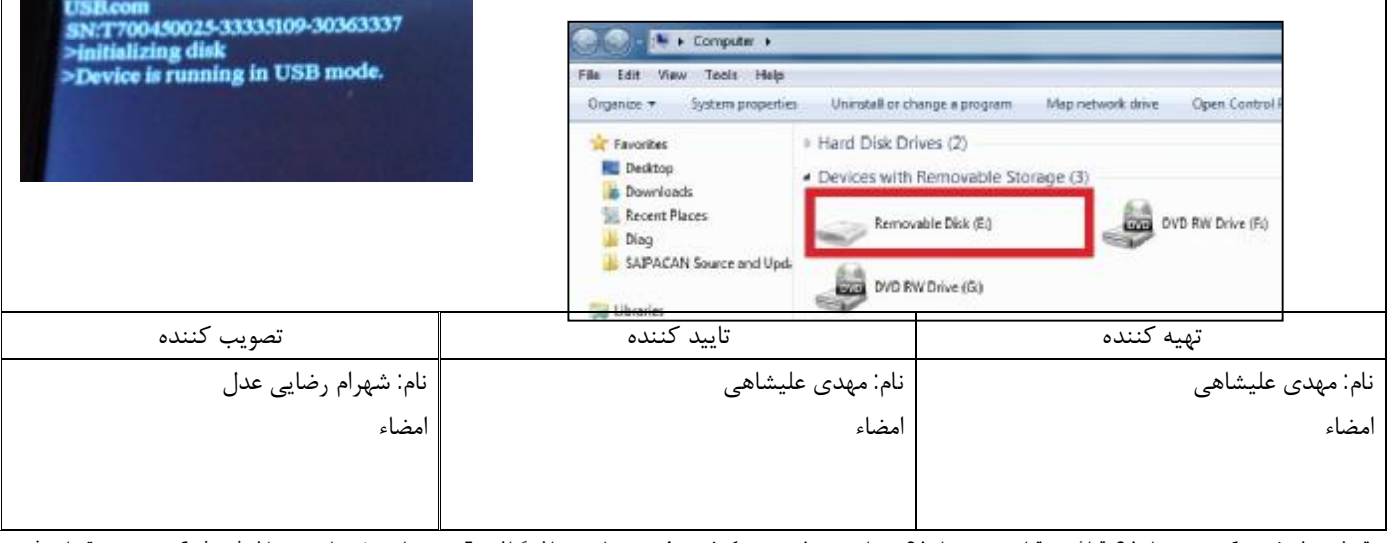

**ساییایتک** (مدیریت مهندسی)

×

.

.

شرکت بازرگانی ساییا یدک (سهامی خاص) اطلاعيه فني

|                                   | تاريخ:1397/4/30 |  |
|-----------------------------------|-----------------|--|
| صفحهٔ 2 از 4                      | شماره           |  |
| نوع خودرو: کوییک و ساینا اتوماتیک |                 |  |

DVD RW Down

Formet Doc's (D.)

NTPS (Cerival 0

-WW bytes

/oune label

Quiterroad

۲

docaton unit size

Restore device defaults

Capacity

385.08

Devices with Removable Storage (3)

sble Disk (C)

Scan for threats.
 Addite archive...
 Addite "Sorthine"

1

 Addits "Archive.ce"
 Compass: and email...
 Compass: and email...
 Compass: to "Archive.or" and exact Govern: Faild: Synchronization

Open in new window

Open as Portable Device

Combine files in Acrobat.

- ۲- درایو مربوط به دستگاه را باز کرده و جهت اطمینان تمام فایلهای داخل آنرا بر روی کامپیوتر بعنوان فایل پشتیبان (Backup) ذخیره
  ۲۰ درایو مربوط به دستگاه را باز کرده و جهت اطمینان تمام فایلهای داخل آنرا بر روی کامپیوتر بعنوان فایل پشتیبان (Backup) ذخیره
  ۲۰ درایو مربوط به دستگاه را باز کرده و جهت اطمینان تمام فایلهای داخل آنرا بر روی کامپیوتر بعنوان فایل پشتیبان (Backup) ذخیره
  ۲۰ درایو مربوط به دستگاه را باز کرده و جهت اطمینان تمام فایلهای داخل آنرا بر روی کامپیوتر بعنوان فایل پشتیبان (Backup) ذخیره
  ۲۰ درایو مربوط به دستگاه را باز کرده و جهت اطمینان تمام فایلهای داخل آنرا بر روی کامپیوتر بعنوان فایل پشتیبان (Backup) ذخیره
  - 8- با کلیک راست بر روی درایو دستگاه همانند شکل روبرو آنرا فرمت نمایید. در هنگام فرمت بسیار دقت کنید تا اشتباها اطلاعات سایر درایوها را فرمت نکنید زیرا بعد از فرمت کردن امکان بازگشت اطلاعات وجود نخواهد شد.
  - 9- بعد از انجام مرحله قبل، تمامی محتویات پوشه ای که دانلود نموده اید (به علاوه فایل لایسنس اگر نیاز دارید)را همانند
     Paste تصاویر زیر انتخاب، سپس کپی کرده و در درایو دستگاه Paste نمایید. (دقت کنید تا در صورت نیاز، فایل msdlicense حتما کپی شود)

| 100 March                                                                                                    | * December 7                                                                                                    | # Devices with Remo | wable Stor                                                                                                    |
|----------------------------------------------------------------------------------------------------|----------------------------------------------------------------------------------------------------|---------------------|----------------------------------------------------------------------------------------------------|
| BOOT<br>Born<br>Born | Open  Open  Open  Open  Open  Share with  Open  Share with  Open  Share with  Open  Share with  Open  Share with  Open  Scare for threats  Add to "20 240 Source 1285-00-20+ TUPD Ver Blave"  Compress and email  Compress to "5PD 240 Source 1285-08-30- TUPD Ver Blave"  Compress to "5PD 240 Source 1285-08-30- TUPD Ver Blave"  Compress to "5PD 240 Source 128 | DVD RW Drive        | Compension file in Acrobat  Compension file in Acrobat  Combine file in Acrobat  Compension file in Acrobat  Compension file in Acrobat |
| و در درايو                                                                                                    | Benarus<br>Proseties<br>همه محتویات را انتخاب کرده                                                                                                    | 6 E                 | Cut<br>Copy<br>Paste<br>Croste shortout                                                                                                    |

10-بعد از اینکه همگی فایلها کپی شدند یکبار کابل USB دستگاه را جدا کرده و دوباره وصل کنید و منتظر بمانید تا بروزرسانی کامل شود. 11-در صورت نیاز به دریافت راهنمایی می توانید با شماره 61611625 تماس حاصل نمایید.

12-نمایندگیهایی که مایل به خرید دستگاه پرتابل و یا ارتقای اینترفیس قدیمی ( تعویض ) می باشند می توانند درخواست خود را از طریـق اتوماسیون به دفتر منطقه ای مربوط به خود اعلام نماید.

| تصويب كننده          | تاييد كننده      | تهيه كننده       |
|----------------------|------------------|------------------|
| نام: شهرام رضایی عدل | نام مهدی علیشاهی | نام مهدی علیشاهی |
| امضاء                | امضاء            | امضاء            |
|                      |                  |                  |
|                      |                  |                  |

توزيع نسخ : 1- مديرعامل2-قائم مقام مديرعامل3-معاون مهندسي و كيفيت 4 - معاون بازرگاني 5 - معاون خدمات پس از فروش 6 - مديريتهاي ذيربط 7 - نمايندگيهاي مجاز 8 -امدادخودرو سايپا كد فرم: FRS50 WWW.CargeeK.ir

شرکت بازرگانی ساییا یدک(سهامی خاص)

اطلاعيه فنى

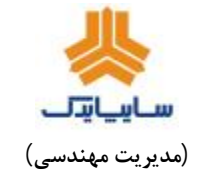

تارىخ:1397/4/30

شماره:

صفحهٔ 3 از 4

نوع خودرو: کوییک و ساینا اتوماتیک

## اطلاعات نهایی تغییر ورژن :

- 1. پیاده سازی کالیبراسیون LS120001 به کالیبراسیون LS121002 در ECU های شرکت LZNF برای خودروی پراید ت<mark>وجه</mark> : به هنگام مشاهده ایرادات <u>افزایش دور</u> موتور به هنگام تعویض دنده ، <u>2 بار استارت خوردن خودرو</u> ، مشاهده مغایرت در پارامتر دما<u>ی</u> آب جهت روشن شدن فن رادیاتور و همچنین روشن شدن چراغ چک با خطاهای موقت نسبت به تبدیل کالیبراسیون اقدام نمایید.
  - 2. اضافه شدن DATA های جدید TCU گیربکس (دانلود )
    - اضافه شدن پارامترهای گیربکس اتوماتیک (عیب یابی)
  - 4. اضافه شدن پیکر بندی CLUSTER کروز در خودروهای کوییک و ساینا اتوماتیک
    - 5. اصلاحیه پیکر بندی خودروی مگان

| تصويب كننده          | تاييد كننده      | تهيه كننده        |
|----------------------|------------------|-------------------|
| نام: شهرام رضایی عدل | نام مهدی علیشاهی | نام: مهدی علیشاهی |
| امضاء                | امضاء            | امضاء             |
|                      |                  |                   |
|                      |                  |                   |

توزیع نسخ : 1- مدیرعامل2-قائم مقام مدیرعامل3-معاون مهندسی و کیفیت 4 - معاون بازرگانی 5 - معاون خدمات پس از فروش 6 - مدیریتهای ذیربط 7 - نمایندگیهای مجاز 8 -امدادخودرو سایپا کد فرم: FRS530 WWW.CargeeK.ir

**شرکت بازرگانی** ساییا یدک(سهامی خاص)

اطلاعيه فنى

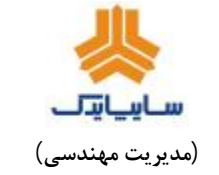

تارىخ:1397/4/30

شماره:

صفحهٔ 4 از 4

نوع خودرو: کوییک و ساینا اتوماتیک

# اطمینان از بروز بودن ورژن دستگاه عیب یاب: به اطلاع کلیه نمایندگان ارائه دهنده خدمات خودروهای کوییک و ساینا اتوماتیک میرساند با توجـه بـه بازخوردهـای موجـود از شبکه خدمات ،هر چه سریعتر نسبت به بررسی و اطمینان از بروز بودن دستگاه عیب یاب طبق **هر دو روش ذیل** اقدام نمایید : پس از اتصال دستگاه عیب یاب به خودرو میبایست مسیر زیر را دنبال نموده و از وجود آیتمهای زیر در دستگاه عیب یاب مطمئن گردىد. : دانلود EPS، دانلود یشت آمیر کروز، دانلود گیربکس اتوماتیک اتصال دستگاہ به خودرو ightarrow برنامه عیب یابی ightarrow ساپیا ightarrow کوپیک 212 ightarrow مشاهدہ تصویر زیر 🔀 مىتر،بىرىنامە ھىب يابى،سايپا،-2ا2كىرىتىك-EPS کاکٹر د یفت آمیر کررز - دانثرد دادئود BCM PEPS - دانشاد 3 声はGATWAY-دادو د گیریکس اتو ماتیک 2. همچنین میبایست از طریق مسیر زیر از وجود آیتم های مربوط به دانلود EASYU برای خودروهای کوییک و ساینا اطمینان حاصل نمایید: برنامه ريزي EASYU كوييك (KLINE وCAN) و برنامه ريزي EASYU ساينا (EASYU و CAN) برنامه ريزي اتصال دستگاه به خودرو ightarrow برنامه عیب یابی ightarrow برنامه ریزی ECU جا برنامه ریزی EASYU اتصال دستگاه به خودرو ightarrow برنامه این ightarrow— EASYU بىبرنامەريزىECU بىرنامەريزى📈 e -برنامه ریزی ایزیو کونیک:KLINE-درىامەريزى ايزيو كرنيك:CAN-بر نامه ریزی ایزیر مایدا CAN-بردامه ریزی ابریو سابنا KLINE-بار گشت !! نکته مهم : تمامی موارد ذکر شده ماژول های فوق، از ورژن 134 به بعد قابل مشاهده میباشند . اگر پس از بررسی روش های 1 و 2 ذکر شده فوق در دستگاه عیب یاب، دانلود های فوق الذکر مشاهده نگردید ، میبایست هر چه سریعتر نسبت به اخذ لایسنس جهت بروز آوری و استفاده از دستگاه عیب یاب ، با شماره تلفن 61611625 تماس حاصل نمایید.

| تصويب كننده          | تاييد كننده      | تهيه كننده        |
|----------------------|------------------|-------------------|
| نام: شهرام رضایی عدل | نام مهدی علیشاهی | نام: مهدی علیشاهی |
| امضاء                | امضاء            | امضاء             |
|                      |                  |                   |
|                      |                  |                   |

توزیع نسخ : 1- مدیرعامل2-قائم مقام مدیرعامل3-معاون مهندسی و کیفیت 4 - معاون بازرگانی 5 - معاون خدمات پس از فروش 6 - مدیریتهای ذیربط 7 - نمایندگیهای مجاز 8 -امدادخودرو سایپا کد فرم:FRS530 - درم: www.cargeeK.ir